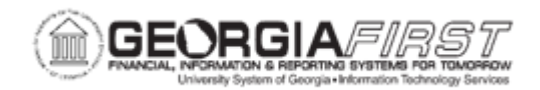

Г

## AP.050.020 – VIEWING AND CORRECTING DOCUMENT TOLERANCE EXCEPTIONS

| Purpose                      | <ul> <li>Search for document tolerance exceptions.</li> <li>Identify how to override a document tolerance exception.</li> <li>Search for a documents tolerance override history.</li> </ul>                                                                                                    |
|------------------------------|----------------------------------------------------------------------------------------------------|
| Description                  | Document tolerances are allowable percentages or amounts by<br>which related procurement documents can differ. Users can set<br>dollar tolerances between pre-encumbrances and encumbrances<br>and between encumbrances and expenses. If the allowable<br>percentage or amount is exceeded, the system creates a<br>document tolerance exception.<br>For example, consider this scenario:<br>- The encumbrance for a purchase order is 100.00 USD.<br>- The expenditure for a voucher is 150.00 USD.<br>- The document tolerance percentage is 10%.<br>When the voucher is document tolerance-checked, it will fail<br>tolerance checking. State of Georgia requirements are that a PO<br>change order must be issued when invoice totals vary from the<br>PO by 10% or \$500. Model document tolerance rules have been<br>set to adhere to this requirement.<br>Users can run the BOR_AP_DUE query to see the Budget<br>Checking status, Match status, and Document Tolerance status<br>on a voucher. |
| Security Role                | BOR_AP_INQUIRY                                                                                                    |
| Dependencies/<br>Constraints | -Users cannot post a voucher if its document tolerance status is                                                                                                    |
|                              | not valid.                                                                                                    |
|                              | -A valid Document Tolerance status is a prerequisite for matching.                                                                                                    |

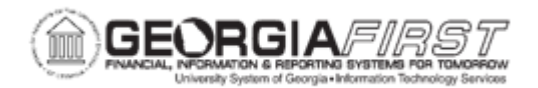

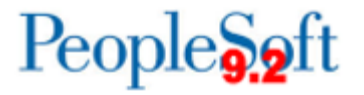

| Dependencies/<br>Constraints | <ul> <li>-In addition, users cannot create system payments for a voucher if<br/>its document tolerance status is not valid. (Users can still create<br/>manual payments for vouchers that have an invalid document<br/>tolerance status).</li> <li>-Security Note: User Preferences must be setup to allow the<br/>operator to Override Document Tolerance Exceptions.</li> </ul> |
|------------------------------|----------------------------------------------------------------------------------------------------|
| Additional<br>Information    | None                                                                                                    |

## **Procedure**

Below are step by step instructions on how to enter a Regular Voucher for a Computer from Dell Computers. There was no Purchase Order for this item. This will be an asset in your organization, so you will enter several asset-related fields on the voucher line.

| Step | Action                                                 |
|------|--------------------------------------------------------|
| 1.   | Click the NavBar icon.                                 |
| 2.   | Click the Menu icon.                                   |
| 3.   | Click the Accounts Payable link.                       |
| 4.   | Click the Vouchers link.                               |
| 5.   | Click the Add/Update link.                             |
| 6.   | Click the <b>Regular Entry</b> link.                   |
| 7.   | Click the Add button.                                  |
| 8.   | Enter "COOR8877" in the Invoice Number field.          |
| 9.   | Enter "10/15/07" in the Invoice Date field.            |
| 10.  | Click the Look up Vendor (Alt+5) button.               |
| 11.  | Enter "DELL" in the Short Vendor Name field.           |
| 12.  | Click the Look Up button.                              |
| 13.  | Click an entry in the Short Vendor Name column.        |
| 14.  | Enter "5000" in the Total field.                       |
| 15.  | Click the <b>Distribute by</b> list.                   |
| 16.  | Click the Quantity list item.                          |
| 17.  | Enter "Dell Laptop Computer" in the Description field. |

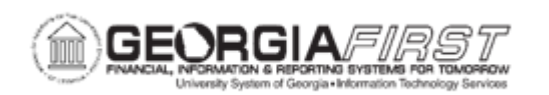

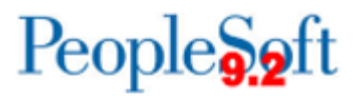

| Step | Action                                                                                                    |
|------|----------------------------------------------------------------------------------------------------|
| 18.  | Enter "1" in the Quantity field.                                                                                                    |
| 19.  | Enter "EA" in the UOM field.                                                                                                    |
| 20.  | Enter "5000.00" in the Unit Price field.                                                                                                    |
| 21.  | Enter "1" in the <b>Quantity</b> field.                                                                                                    |
| 22.  | Click the Account button.                                                                                                    |
| 23.  | Enter "84" in the Account field.                                                                                                    |
| 24.  | Click the Look Up button.                                                                                                    |
| 25.  | Click an entry in the Account column.                                                                                                    |
| 26.  | Enter "10000" in the Fund field.                                                                                                    |
| 27.  | Enter "1020050" in the Dept field.                                                                                                    |
| 28.  | Enter "11100" in the Program field.                                                                                                    |
| 29.  | Enter "11000" in the Class field.                                                                                                    |
| 30.  | Click the Assets tab.                                                                                                    |
| 31.  | Click the Asset checkbox.                                                                                                    |
| 32.  | Enter "36000" in the Business Unit field.                                                                                                    |
| 33.  | Click the <b>Profile ID</b> button.                                                                                                    |
| 34.  | Click an entry in the Asset Profile ID column.                                                                                                    |
| 35.  | Click the vertical scrollbar.                                                                                                    |
| 36.  | Click the Save button.                                                                                                    |
|      | Now that the voucher has been saved, it must be budget checked to be available<br>for voucher posting and payment.<br>Users will also need to run Document Tolerance Checking and Matching if<br>applicable for the voucher prior to payment.                                                                   |
| 37.  | <ul> <li>Asset information can be entered on the Voucher line.</li> <li>It is not necessary for the asset to be part of a Purchase Order.</li> <li>Several asset-specific fields can be populated on the Voucher line.</li> <li>Asset information on vouchers can be sent to the Assets application.</li> </ul> |